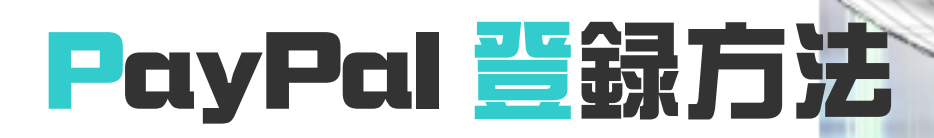

**HAR & CONTRACT (** 

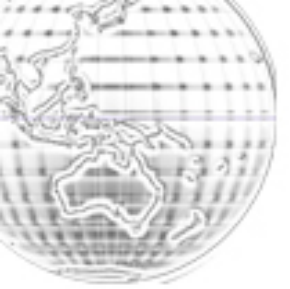

アメリカのオークションサイト「eBay (イーベイ)」を始めるにあた って、まずはイーベイが勧める送金方法である「PayPal (ペイパル)」 の口座開設から始めるよう。

ペイパルとは、オンラインで安全・簡単・スピーディーに支払ができ るシステム。

ペイパルが間に入る事により、あなたのクレジットカード情報を出品 者に知られることなく、買い物ができる。

ヤフオクで言うところの Yahoo!かんたん決済と同じような物だ。 ただし、Yahoo!かんたん決済と異なり、ペイパルの送金手数料は無 料だ。

ペイパルはイーベイにおける決済だけでなく、多くの海外のショッピ ングサイトが決済システムの一つとして利用している。

ショッピング等の決済システムとしての使用以外に、個人的な金銭の やり取りにも利用可能だ。

ペイパルの登録には、**クレジットカード、もしくはデビットカードが 必要**になる。

デビットカードは下記のサイトから申し込むことができる。

・スルガ銀行 デビットカード
 http://www.surugabank.co.jp/my/debit/index.html

・イーバンク銀行 マネーカード <u>http://www.ebank.co.jp/kojin/debit/index.html</u>

準備ができたら、ペイパル日本語ページにアクセスしよう。

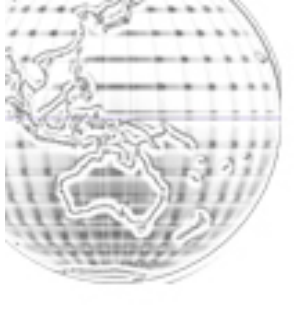

■PayPa1 (日本語) https://www.paypal.com/j1

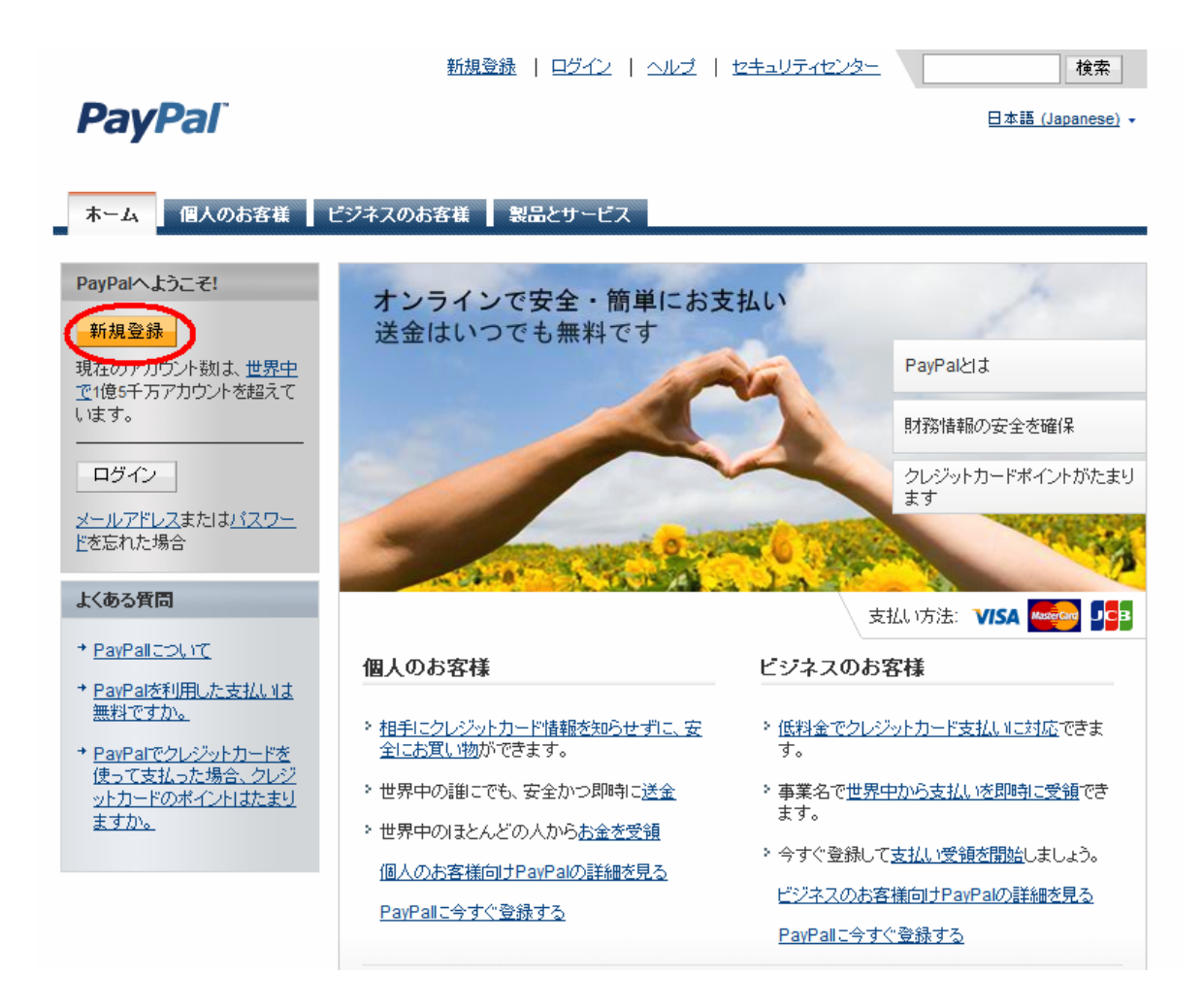

「新規登録」ボタンを押して、アカウントを作成する。

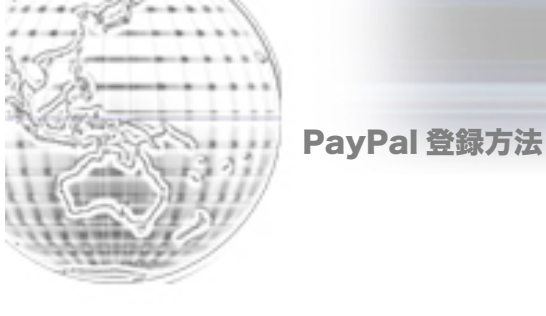

| PayPal                                                             | ロジイン   ヘルブ   セキュリティセンター <sup>-</sup> | 検索   |
|--------------------------------------------------------------------|--------------------------------------|------|
| PayPalアカウントの作成<br>国または地域<br>日本 ・・・・・・・・・・・・・・・・・・・・・・・・・・・・・・・・・・・ |                                      | 安全 🖰 |
| 言語<br>海外取引をお考えの場合は、英語で新規登録してください。<br>日本語 (Japanese) ▼              |                                      |      |

「海外取引をお考えの場合は、英語で新規登録してください。」とあ るので、

「U.S.English」を選択しよう。

※日本語全角文字でも入力できるが、全角だと文字化けの不具合がある事、海外との取引を行う事を考えると、アルファベット半角英数文字の記入をお勧めする。

※既に日本語でペイパルに登録している人は、ログインして登録情報 を変更するか、アカウントを解約して、新規に登録し直すことをお勧 めする。

(アカウント解約は、「マイアカウント→個人設定→アカウントの解約」で削除できる。再登録の際、解約したアカウントで使っていたメ ールアドレスやクレジットカード番号も問題なく使うことが出来る。)

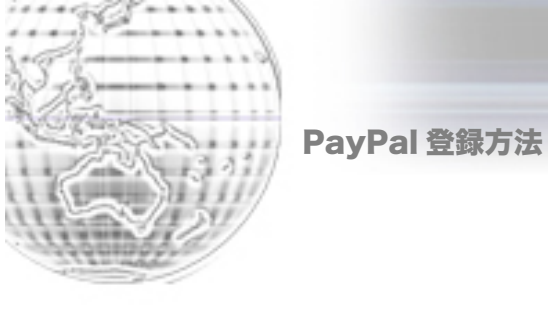

| PayPal                                                        | <u>Login   Help   S</u>                                              | ecurity Center Search                                                       |
|---------------------------------------------------------------|----------------------------------------------------------------------|-----------------------------------------------------------------------------|
| Create your PayPal account<br>Your country or region<br>Japan | ign up in English.                                                   | Already have a PayPal account? Lingrade now                                 |
| Personal<br>For individuals who shop online<br>Get Started    | Premier<br>For individuals who buy and sell<br>online<br>Get Started | Business<br>For merchants who use a<br>company or group name<br>Get Started |

今回はイーベイで落札するが、今後出品することも視野に入れて、

「Premier (プレミア)」で登録する。送金手数料は無料。受け取り手数料はかかるが、会費などはかからない。(Personal (パーソナル) で登録して、後でアップグレードすることも可能。)

【参考】

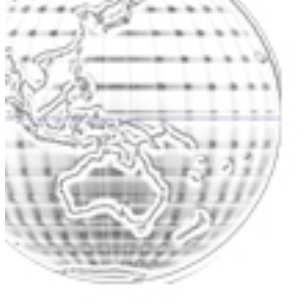

## PayPalアカウントタイブの比較

| アカウントの特典                   | パーソナル | プレミア | ビジネス |
|----------------------------|-------|------|------|
| 送金                         | ⊘     | •    | •    |
| 1日24時間の不正監視体<br>制          | 0     | 0    | 0    |
| カスタマーサービスの提<br>供           | 0     | 0    | 0    |
| eBayツール                    | 制限あり  | •    | •    |
| ビジネスサービス                   | 制限あり  | •    | •    |
| クレジットカードまたはデ<br>ビットカードへの対応 | 制限あり  | 0    | 0    |
| 複数ユーザーアクセス                 |       |      | •    |

次に、個人情報を登録する。

Copyright© 2010 Aucsellers & Selling Contents Co., Ltd. All Rights Reserved

- 6 -

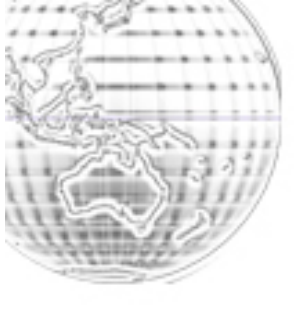

| Please fill in all fields. You can cl                                                                                                    | noose to enter credit card information later.                                                                                                    |
|----------------------------------------------------------------------------------------------------|----------------------------------------------------------------------------------------------------|
| Very een voor lee en een en Frankle                                                                                                    |                                                                                                    |
| You can use Japanese or Englis<br>width characters for English text                                                                                                    | n characters uniess otherwise specified. Use full width characters for Japanese text. Use h<br>and numbers                                                 |
| width characters for English text.                                                                                                    | nunuers.                                                                                                    |
| Email address                                                                                                    |                                                                                                    |
| You will use this to log in to PayPal                                                                                                    |                                                                                                    |
| info@aucsellers.com                                                                                                    | XV_VX                                                                                                    |
| Choose account password                                                                                                    |                                                                                                    |
| 8 characters minimum, case sensitive                                                                                                    | , no Japanese characters                                                                                                    |
| •••••                                                                                                    | バスワードの入力                                                                                                    |
| Poliopter paceword                                                                                                    | 8文字以上、大文字と小文字を区別、日本語7                                                                                                    |
| Re-enter password                                                                                                    |                                                                                                    |
|                                                                                                    | ハスフートの円入力                                                                                                    |
| Last name                                                                                                    |                                                                                                    |
| Katou                                                                                                    | 商子                                                                                                    |
| First name                                                                                                    |                                                                                                    |
| Satoshi                                                                                                    | 夕昔                                                                                                    |
|                                                                                                    |                                                                                                    |
| Date of birth                                                                                                    |                                                                                                    |
| YYYYY MM DD                                                                                                    |                                                                                                    |
| 1977 4 14 9                                                                                                    | 2年月日                                                                                                    |
| Nationality                                                                                                    |                                                                                                    |
| Japan                                                                                                    |                                                                                                    |
|                                                                                                    |                                                                                                    |
| Postal Code                                                                                                    |                                                                                                    |
| Example: 123-4567                                                                                                    | <b>塞信账</b> 具                                                                                                    |
| T 150 - 0044                                                                                                    | 甲氏省つ                                                                                                    |
|                                                                                                    |                                                                                                    |
|                                                                                                    |                                                                                                    |
| Prefecture                                                                                                    | <b>主要</b> 提                                                                                                    |
| Prefecture<br>Tokyo 🔽 都道府県                                                                                                    | を選択                                                                                                    |
| Prefecture<br>Tokyo 🔽 都道府県<br>City                                                                                                    | を <b>選択</b>                                                                                                    |
| Prefecture<br>Tokyo 🔽 都道府県<br>City<br>Shibuya-ku                                                                                                    | を選択                                                                                                    |
| Prefecture<br>Tokyo <b>》都道府県</b><br>City<br>Shibuya-ku                                                                                                    | を選択<br>図市町村                                                                                                    |
| Prefecture<br>Tokyo <b>译道府県</b><br>City<br>Shibuya-ku<br>Address Line 1<br>3E Hoshino maruyama biru                                                                                                    | を選択<br>図市町村<br>「「朝屋美長」 マンジョンター 一声法で 小根 今は、 天体、 は                                                                                                    |
| Prefecture<br>Tokyo <b>梁 都道府県</b><br>City<br>Shibuya-ku<br>Address Line 1<br>3F Hoshino maruyama biru                                                                                                    | を選択<br>図市町村<br>部屋番号 マンション名 一戸建ての場合は、番地 地                                                                                                    |
| Prefecture<br>Tokyo                                                                                                    | を選択<br>図市町村<br>部屋番号 マンション名 一戸建ての場合は、番地 地                                                                                                    |
| Prefecture<br>Tokyo                                                                                                    | を選択<br>② 区市町村<br>③ 部屋番号 マンション名 一戸建ての場合は、番地 地<br>③ 番地 地名 一行で収まれば、空棚でOK                                                                                      |
| Prefecture<br>Tokyo 学 都道府県<br>City<br>Shibuya-ku<br>Address Line 1<br>3F Hoshino maruyama biru<br>Address Line 2 (optional)<br>23-7,Maruyama-cho                                                                                                    | を選択<br>② 区市町村<br>③ 部屋番号 マンション名 一戸建ての場合は、番地 地<br>③ 番地 地名 一行で収まれば、空雲でOK                                                                                      |
| Prefecture<br>Tokyo  译道府県<br>City<br>Shibuya-ku<br>Address Line 1<br>3F Hoshino maruyama biru<br>Address Line 2 (optional)<br>23-7,Maruyama-cho<br>Phone number <u>Why is this needed</u><br>Example: 012-3455-7890                                                                                                    | を選択<br>② 区市町村<br>③ 部屋番号 マンション名 一戸建ての場合は、番地 地<br>③ 番地 地名 一行で収まれば、空棚でOK                                                                                      |
| Prefecture<br>Tokyo  予 都道府県<br>City<br>Shibuya-ku<br>Address Line 1<br>3F Hoshino maruyama biru<br>Address Line 2 (optional)<br>23-7,Maruyama-cho<br>Phone number Why is this needed<br>Example: 012-3456-7890<br>03-3468-3223                                                                                                    | を選択<br>区市町村<br>部屋番号 マンション名 一戸建ての場合は、番地 地<br>番地 地名 一行で収まれば、空雲でOK<br>2<br>電話番号                                                                               |
| Prefecture<br>Tokyo  Tokyo  Tokyo  City  Shibuya-ku  Address Line 1  3F Hoshino maruyama biru  Address Line 2 (optional)  23-7,Maruyama-cho  Phone number Why is this needed Example: 012-3456-7890  03-3468-3223                                                                                                    | <ul> <li>を選択</li> <li>図市町村</li> <li>部屋番号 マンション名 一戸建ての場合は、番地 地</li> <li>番地 地名 一行で収まれば、空雲でOK</li> <li>電話番号</li> </ul>                                        |
| Prefecture         Tokyo       一次         Tokyo       一次         City       Shibuya-ku         Address Line 1       3F         3F Hoshino maruyama biru       Address Line 2 (optional)         23-7,Maruyama-cho       Phone number Why is this needed         Example: 012-3456-7890       03-3468-3223         By clicking the button below, I agr | を選択<br>○ 区市町村<br>○ 部屋番号 マンション名 一戸建ての場合は、番地 地<br>○ 番地 地名 一行で収まれば、空雲でOK<br>2<br>● 電話番号<br>ee to the PayPal <u>User Agreement</u> and <u>Privacy Policy</u> . |
| Prefecture<br>Tokyo  不                                                                                                    | を選択<br>○ 区市町村<br>○ 部屋番号 マンション名 一戸建ての場合は、番地 地<br>○ 番地 地名 一行で収まれば、空椢でOK<br>2<br>○ 電話番号<br>ee to the PayPal <u>User Agreement</u> and <u>Privacy Policy</u> . |

- 7 – Copyright© 2010 Aucsellers & Selling Contents Co., Ltd. All Rights Reserved

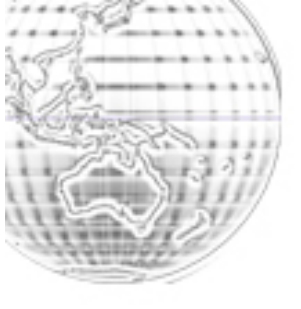

## 続いて、クレジットカード情報を登録する。

| ke the most of your PayPal account<br>your credit card for maximum shopping convenience. | <u>Secure</u>                                       |
|------------------------------------------------------------------------------------------|-----------------------------------------------------|
| Credit card number                                                                       | Pay with my<br>credit card                          |
| Expiration date CSC What's this?                                                         | Pay right away - get set up in seconds.             |
| Month Year Y                                                                             | Pay without exposing your card number to merchants. |

クレジットカード番号を、半角スペースで区切って入力する。 有効期限の月年を選択する。 CSCは「What's this?」にカーソルを持ってくると図がでるが、 カード裏面の下三桁の数字を入力する。

入力したら、「Continue」ボタンを押す。

下記の画面が出たら、クレジットカードがアカウントに登録されたということ。

PayPal

Your credit card was linked to your PayPal account Start using PayPal and enjoy the convenience. Secure 👸

Go to My Account

Contact Us Site Feedback

登録したメールアドレスに、ペイパルからメールが届いているので、 開く。

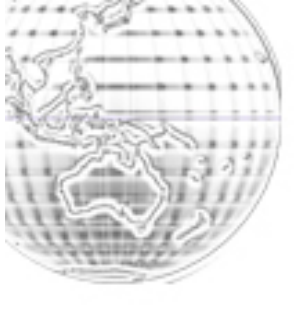

Thanks for joining PayPal. For your security, we need to make sure you are the owner of this account. Please click Activate My Account to confirm your email address. Activate My Account

メールに記載されている「Activate My Account」をクリック。

ページが開く。これからの登録は日本語で OK。(日本語表示されない 場合は、言語を「日本語 Japanese」に変更する。)

| PayPal                           |             |  |
|----------------------------------|-------------|--|
| バスワードの入力<br>1 アカウントタイプの選択 2 情報の、 |             |  |
| パスワード: [                         | パスワードを忘れた場合 |  |
|                                  | 確認          |  |

パスワードを入力し、「確認」ボタンをクリック。

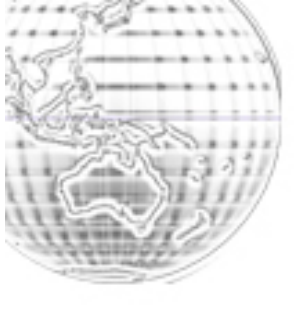

| 安全 🖰 |
|------|
|      |
|      |
|      |
|      |
|      |
|      |
|      |
|      |
|      |

質問の選択と回答を記入し、「**送信**」をクリック。 これでペイパルの登録は完了だ! イーベイでペイパルを使って手軽に買い物ができる準備が整った。

次はいよいよイーベイの登録だ。 メンバーページでダウンロードできる『eBay 登録方法』で詳しい登録方法を紹介しているので、参考にしてほしい。